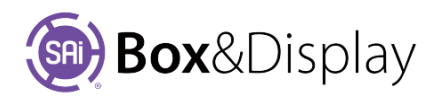

## **Edit Dimensions**

| Dimensions                                                                                       |                |            |         | – Edit Op | Edit Options |        |      |         |    |       |
|--------------------------------------------------------------------------------------------------|----------------|------------|---------|-----------|--------------|--------|------|---------|----|-------|
| By ticking the Dimensions check box, the properties for the selected template will be displayed. |                |            |         | Materi    | als          | Dimens | ions | Texture | 35 |       |
| Dimer                                                                                            | Dimensions     |            |         |           |              |        |      |         |    |       |
| Show Actual Panel Dimensions                                                                     |                |            |         | portions  |              |        |      |         |    |       |
| (A)                                                                                              | 200mm          | <b>(B)</b> | 300mm   | (C)       | 150mm        | 306    | ш    |         |    |       |
| Fold                                                                                             | Allowance      | 3mm        | SlotV   | √idth     | 6.3mm 👻      |        | А    | с       |    | Panel |
|                                                                                                  | Unfolded Size: | (X)        | 743.8mm | (Y)       | 512mm        |        |      |         |    | Flap  |
|                                                                                                  | _              |            |         |           |              |        |      |         | sl | ot    |

Show Actual Panel Dimensions, if checked, provides the dimensions of individual Panels in the preview panel, in 2D

**View** and **Construction** mode. Note: Dimensions in Construction diagram *includes Fold Allowance*, which in case is 3mm, i.e. (A) = 200mm and Construction View displays 206mm which is 200mm + 3mm + 3mm. The Unfolded Size is the total width (X) i.e. Panels 206+153+203+150 = 712 + Flap 31.8 = 743.8mm and Height (Y) Panels 306mm + Flaps 206mm = 512mm.

<u>153</u>

203

**Edit boxes** are available to enable you to make changes to outside dimensions. **Inside dimensions** can be figured out from the Material Thickness (shown *3mm*). For example, take off 2 x thickness and add a small clearance adjustment, if required.

**Lock Proportions** check box will set all panel widths, panel heights, flap lengths and flap settings to be proportioned by the **(A)** dimension.

| Setup tł | he box to your desired sizes and then click on the checkbox.<br>Dimensions |                 |                  |                  |           |            |  |
|----------|----------------------------------------------------------------------------|-----------------|------------------|------------------|-----------|------------|--|
|          | Show A                                                                     | ctual Panel Dim |                  | Lock Proportions |           |            |  |
|          | (A)                                                                        | 200mm           | <mark>(B)</mark> | 300mm            | (C)       | 150mm      |  |
| By chan  | ging the <b>(</b>                                                          | A) dimensio     | n all the        | e sizes will o   | change ac | cordingly. |  |

| Show A | ctual Panel D | Lock Proportions |       |     |         |
|--------|---------------|------------------|-------|-----|---------|
| (A)    | 250mm         | <b>(B)</b>       | 375mm | (C) | 187.5mm |

Once you have resized, you can uncheck the 'Lock Proportions' checkbox, which will allow you to make further adjustments by editing B and C sizes directly.

Fold Allowance options are available, if applicable, as shown here for a 0205 template, note difference...

| (A) 200mm      | <b>(</b> B <b>)</b> | 300mm   | (C)   | 150mm   |  |
|----------------|---------------------|---------|-------|---------|--|
| Fold Allowance | 3mm S               |         | Width | 6.3mm 💌 |  |
| Unfolded Size: | (X)                 | 743.8mm | (Y)   | 512mm   |  |

Turned **Off** – X/Y respectively are 734.8 / 506mm

Turned **On** – X/Y respectively are 743.8 / 512mm\* (shown)

\*Y takes into consideration Material Thickness and Fold Allowance, which in this case is 3mm for both.

**Slot Width** - the first three dimensions in the drop down are controlled by a formula i.e. Material thickness multiplied by 2, \*3 and \*4 and the last three are static. You can, however, manually type a dimension into the edit box.

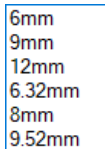

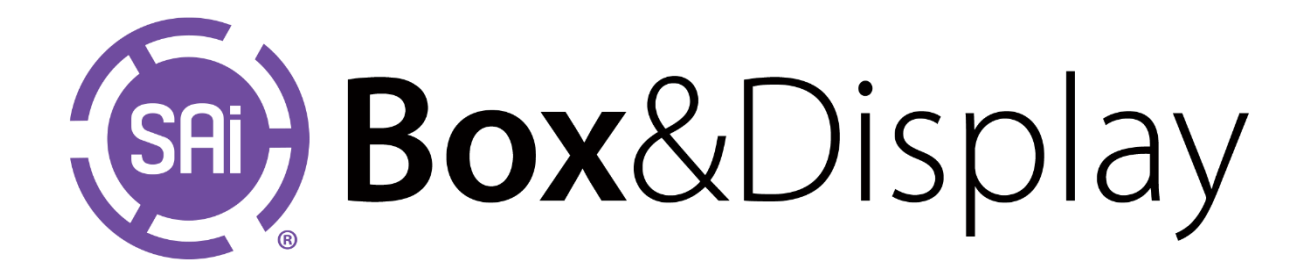